KinoDen 画面イメージ(超かんたん利用案内)

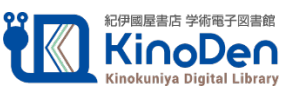

1. KinoDen トップページにアクセスする

https://kinoden.kinokuniya.co.jp/n-fukushi/

\*ID,PW 入力は必要ありません

\*館外から自宅PCやスマートフォンでアクセスする場合は、VPN 接続が必須となります

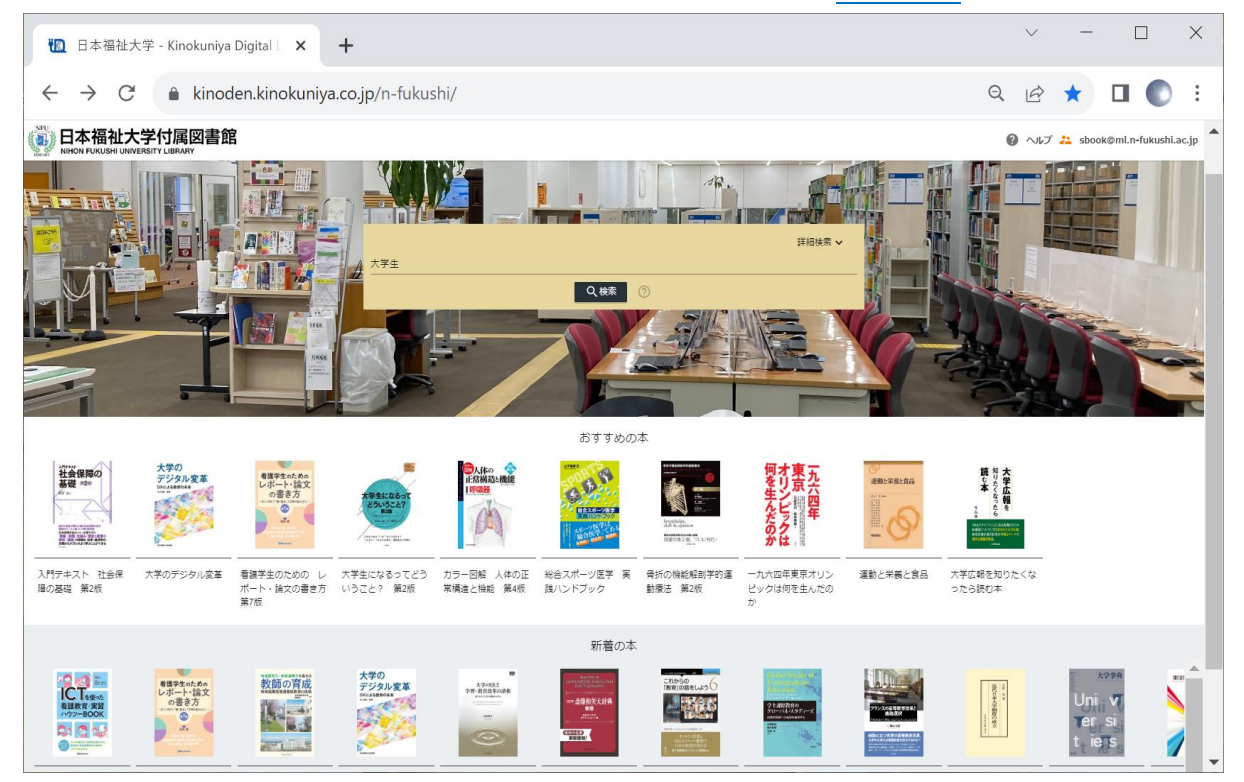

## 2. キーワードを入力し、検索する

\*「未所蔵を含める」チェックを外しキーワード入力なしで検索すると全所蔵一覧が表示されます

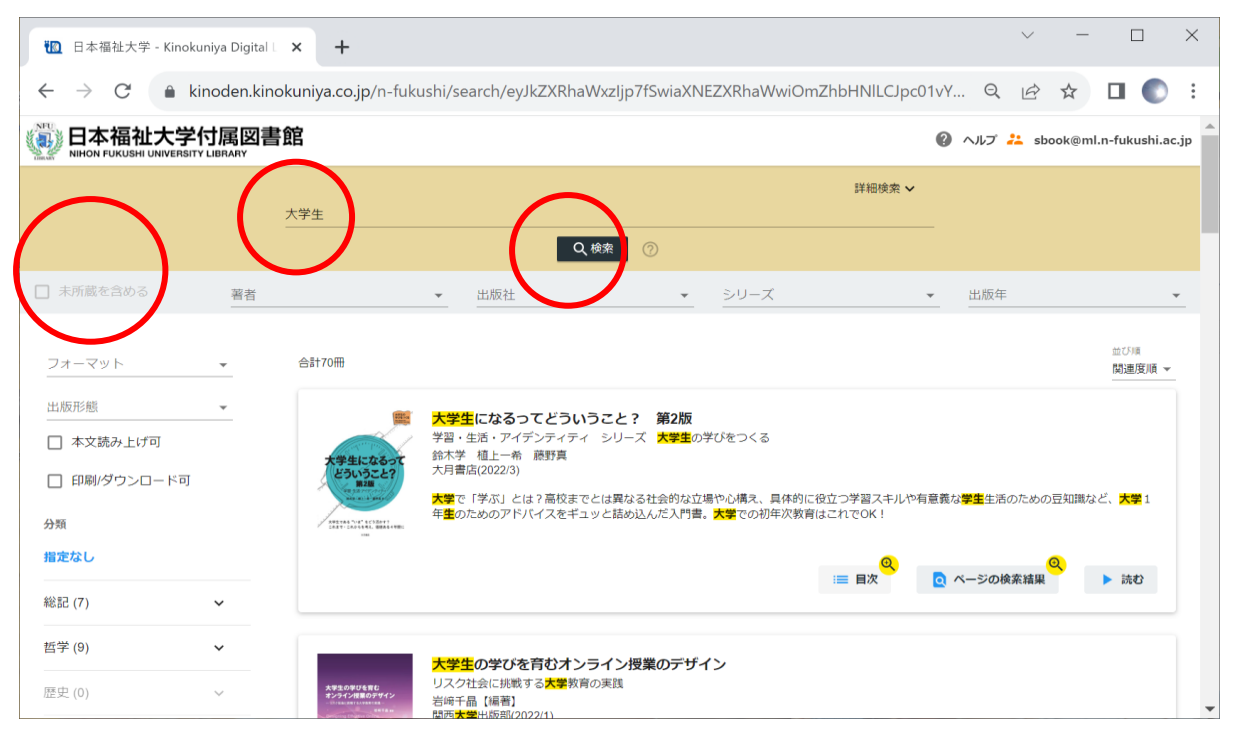

## 3. 電子書籍を選んで「読む」をクリックする

\*読み終わったらブラウザを×で閉じてください

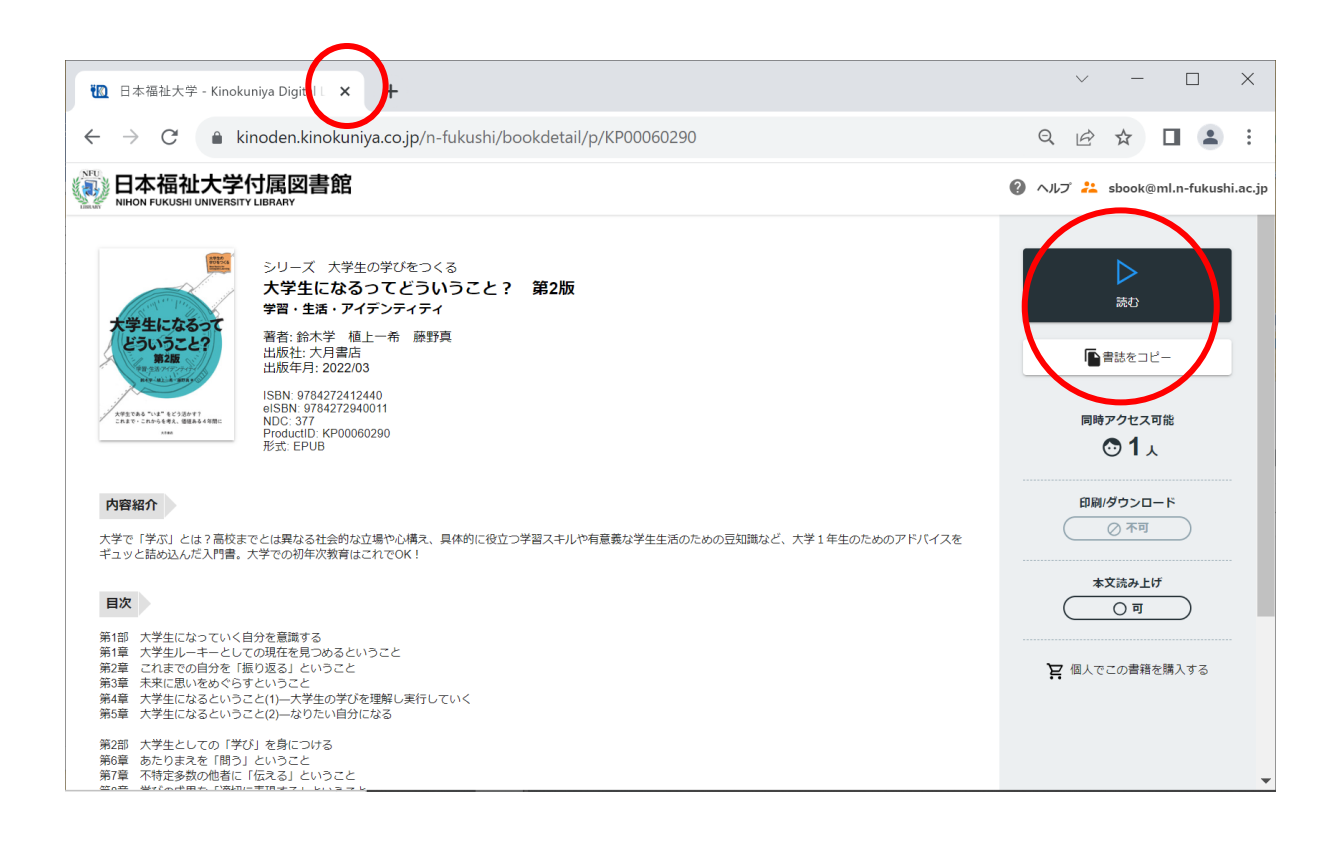

- 4. 同時アクセスは、基本1です
  - \*他の利用者がアクセスしている(読んでいる)ときには読めません
  - \*音声読み上げ機能は、電子書籍により有・無があります

 $\checkmark$ 

| 10 日本福祉大学 - Kinokuniya Digital X CJ シリーズ大学生の学びをつくる 大学 A +                                            | ~ - 0 ×       |
|----------------------------------------------------------------------------------------------------|---------------|
| ← → C  a breader.cloud/book/p/KP00060290?code=n-fukushi                                              | 🖻 ☆ 🗖 😩 :     |
|                                                                                                    | ###           |
| いうことなのか、について考えます。大学や大学生って何なの 後の働き方など。これらの考え方やコツを身に                                                   |               |
| か、大学で何が学べるのか、自分がどのような大学生になるの なお、各部の冒頭には、ねらいやキーワート                                                    | 主画面衣小         |
| か。こうしたことって、ふだんはなかなか考えないけれど、とて 説明した文章 (イントロダクション)を載せて                                                 | 文字サイズ         |
| も入事なノーマ。第1部では、てれて」単に考えていきよう。<br>第Ⅱ部では、大学で学んでいくことについての考え方やコツを                                         | 。<br>印刷·PDF出力 |
| 紹介します。そもそも、大学で教えられていることや、学生に求 本書の特徴――とくにこの本を使う先生方                                                    | ヘルプ           |
| められていることは何なのか。そして、授業の受け方や議論の仕                                                                        | 終了            |
| カ、文章の音さ方などはどうじたらいいのか。考え方ヤゴクを知 大字生の字ひ方や駅店に関する本は多数出て<br>ることで、大学での学びに関する「わぁ~~」も「空まわり」も 書の特徴(「売り」)は2点です。 | ·             |
| 減り、大学生らしい学びができるようになっていきます。 第一は、マニュアル本ではないということ。                                                      | 「就活で成功する      |
| 第Ⅲ部では,大学生としての生活に目を向けます。自由度が高 ための○○法」「大学生の学習法」といった。                                                   | マニュアルが不必要     |
| まるなかで,自分らしい「大学生になる」ために,どのように大 というわけではありません。ただ,その前に                                                   | 「なぜ?」という問     |
| 学生活を考えていけばいいのか。さまざまな人とのつきあい方, いかけがなければならない, と私たちは考えて                                                 | います。          |
|                                                                                                    | 再生谏度          |

 $\uparrow$ 

標準

## 5. 未所蔵の電子書籍は試し読みができます

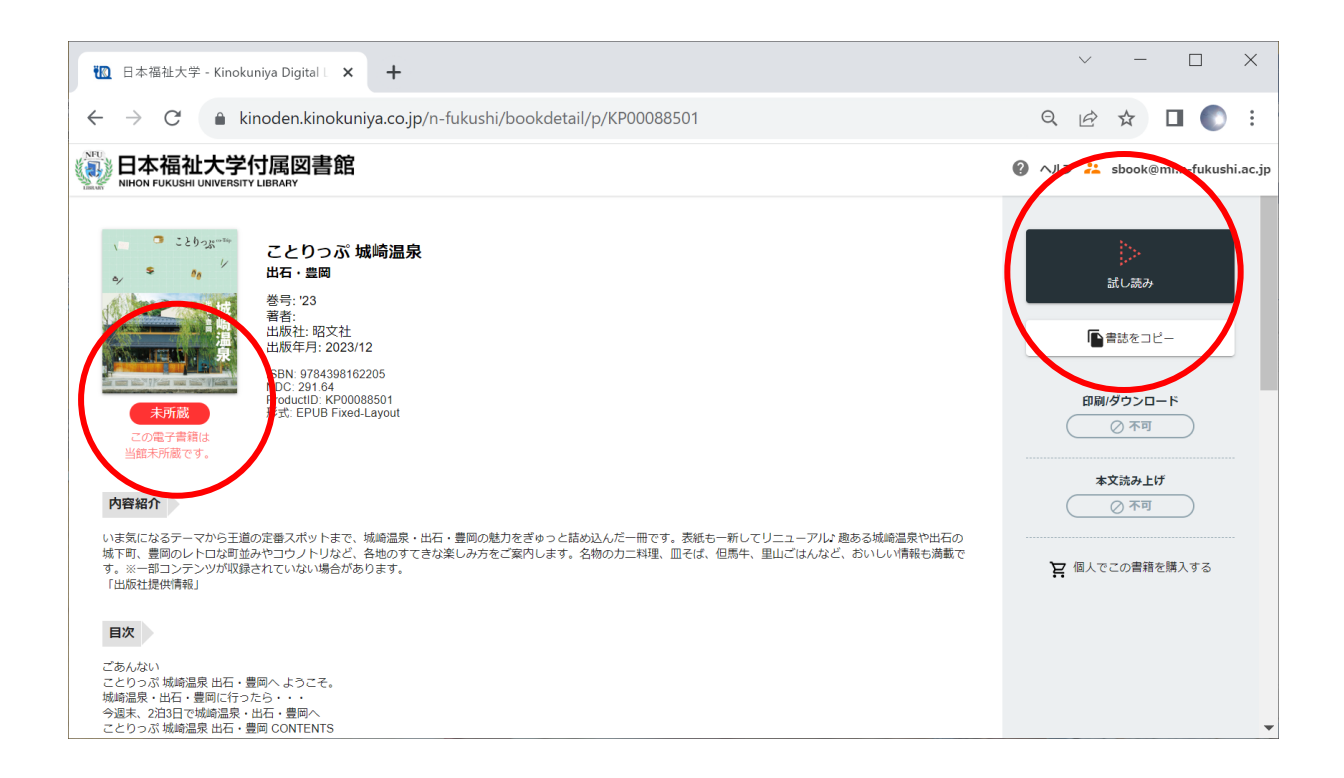

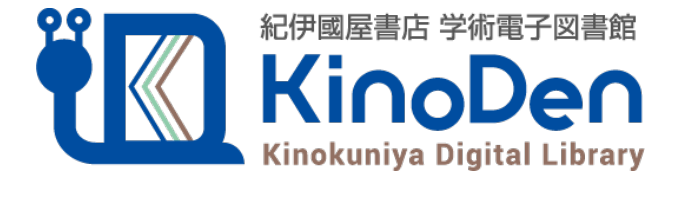